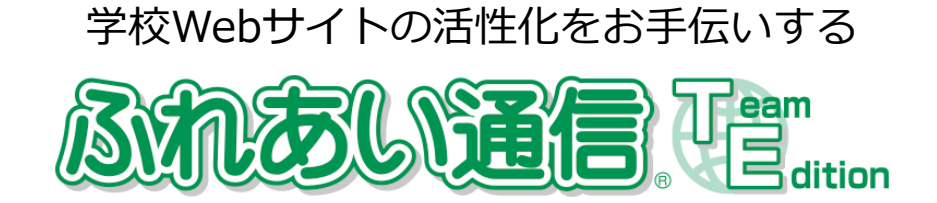

## アンケート作成・集計マニュアル

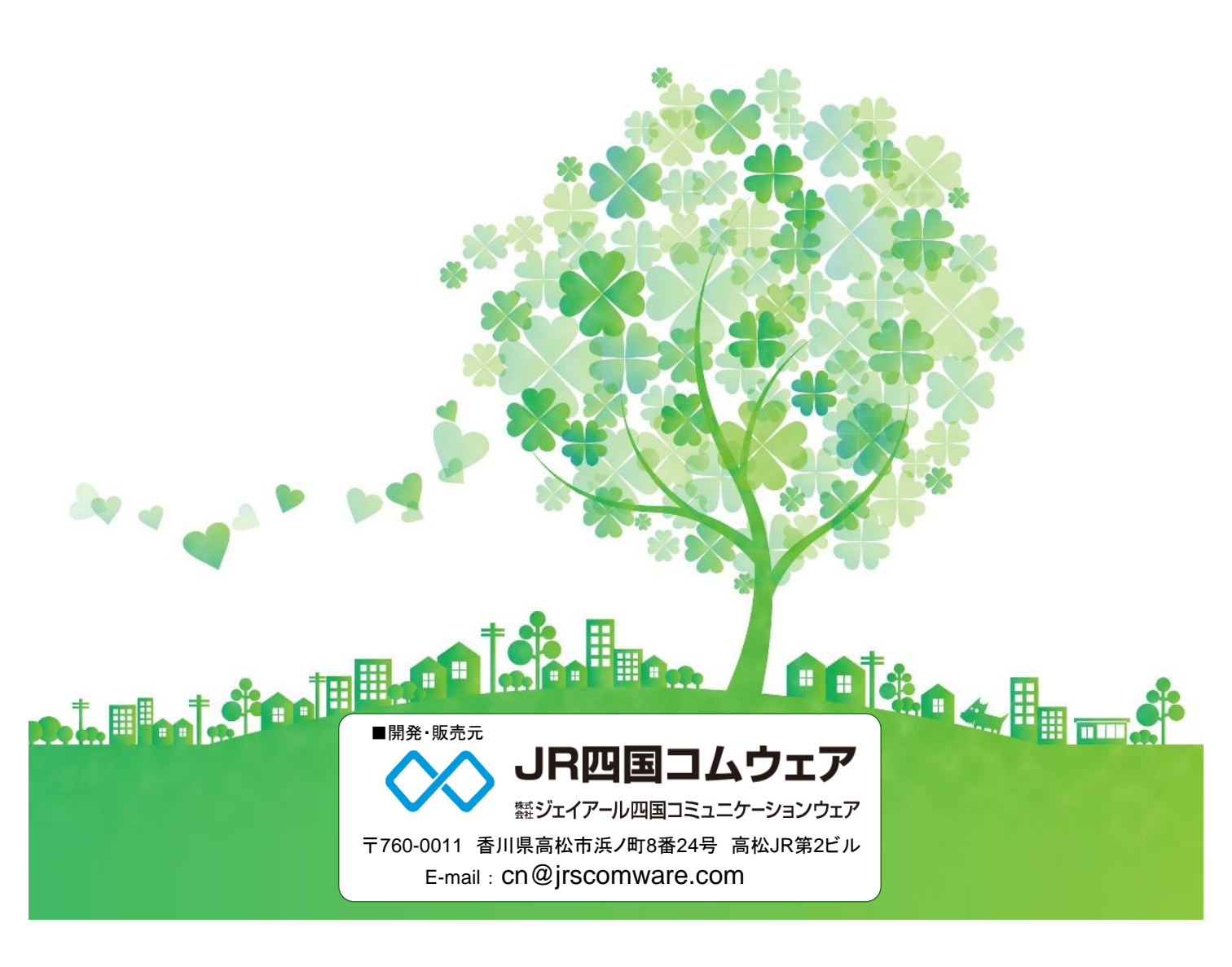

| □アンケート(フォーム)を作成する | 1 |
|-------------------|---|
|                   |   |
|                   |   |

4

□アンケート(フォーム)の回答を集計する

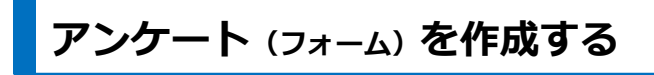

- メニューページの
   をクリックします。
- ② 「白紙の文書を作成する」をクリックします。

| テンプレート選択            |     |                                                  |                  | 🖽 メニュー 🖓 🕰       | レブ 炬 ログアウト |
|---------------------|-----|--------------------------------------------------|------------------|------------------|------------|
| 👤 ユーザー情報 🏋 管理 🍈 ごみ箱 | i   |                                                  |                  |                  |            |
|                     | (   | テンプレートを選択してくださ <b>2</b> 自転の文書を作成する<br>保存ファイルから作成 | い。<br><u>はする</u> |                  |            |
| 全て 標準 オリジナル         |     |                                                  |                  |                  |            |
|                     | 全5件 |                                                  |                  |                  | 表示設定       |
| 文書名で検索:             |     | 文書名                                              | 作成者              | 公開日時▼            | サイズ(KB)    |
|                     | 標準  | 中学校向け                                            |                  | 2020/09/14 15:50 | 3          |
| 公開日で検索:             | 標準  | 小学校向け                                            |                  | 2020/09/14 15:50 | 15         |
| \$7 ▼               | 標準  | 幼稚園向け                                            |                  | 2020/09/14 15:50 | 19         |

③ 文書名を入力し、 [作成] をクリックします。

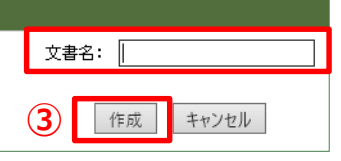

- ④ 🌆 をクリックします。 ※テンプレートや保存ファイルから作成することもできます。
- ⑤ [フォームを配置]をクリックします。

| ふれあい学校                                                                                         | トップページ「 <u>トップページ</u> 」の編集                                                                                                    |
|------------------------------------------------------------------------------------------------|----------------------------------------------------------------------------------------------------|
| 🌐 公開 📋 コピーを作成 🌼 設定 🎲 テンプレー                                                                     | トとして登録 📃 プレビュー 🍃 アクセシビリティチェック                                                                                                    |
| 連邦     A     A     A     A       選択     見出し     文字     ペイント     挿入     ロゴ                      | With a state of the state of the |
| <ul> <li>配置する部品のタイプを選んでください</li> <li>iframeを埋め込む</li> <li>フォームを配置</li> <li>評価ボタンを配置</li> </ul> |                                                                                                    |

⑥ フォームのテンプレート一覧から使いたいフォーム名をクリックします。

| テンプレートを選択してください。<br>空のフォームを作成する 保存ファイルから作成する |                         |                                                                           |  |  |
|----------------------------------------------|-------------------------|---------------------------------------------------------------------------|--|--|
| 全て「標準」オリジナル                                  |                         |                                                                           |  |  |
| タイトルで検索:                                     | 全 3 件                   | フォーム名                                                                     |  |  |
| <br>タヴで検索:<br>-全て                            | 標準 <b>6</b><br>標準<br>標準 | <ul> <li>ホームページアンケート</li> <li>ページ下簡易アンケート</li> <li>給食に関するアンケート</li> </ul> |  |  |
| 検索 クリア                                       | - MAT                   |                                                                           |  |  |
|                                              |                         |                                                                           |  |  |

● [フォームを配置] はトップページやカテゴリの表紙、フレームには配置できません。
 ●作ったフォームを[テンプレートとして登録] しておくと、フォームの一覧に表示されいつでも使うことができます。

⑦ [作成]をクリックします。

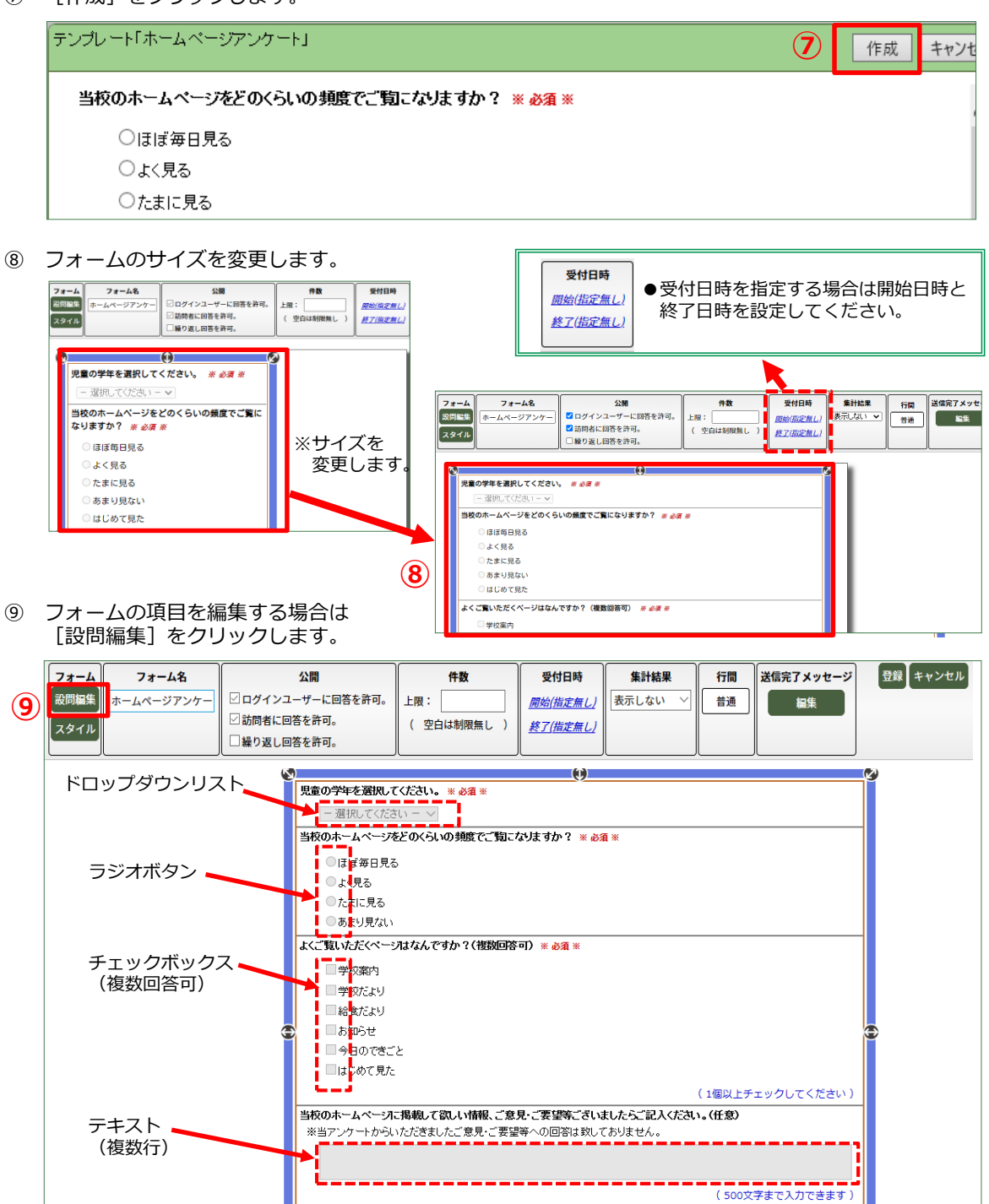

|                                  | ●設問の形式      |                                        |
|----------------------------------|-------------|----------------------------------------|
| 見出し<br>テキスト(1行入力)<br>テキスト(複数行入力) | 見出し         | フォームの見出しを作成できます。 見出しには回答欄はありま<br>せん。   |
| ラジオポタン                           | テキスト(1行入力)  | 1行だけのテキスト(文字)を入力できる形式です。               |
| ドロップダウンリスト                       | テキスト(複数行入力) | 複数行のテキスト(文字)を入力できる形式です。                |
| 評価<br>グリッド                       | ラジオボタン      | 複数の選択肢の中から1つの項目を選択できる形式です。             |
|                                  | チェックボックス    | 複数の選択肢から、幾つかの項目を選択できる形式です。             |
|                                  | ドロップダウンリスト  | リストから1つの項目を選択できる形式です。                  |
|                                  | 評価          | 設問について、目盛りから評価できる形式です。                 |
|                                  | グリッド        | 行と列それぞれの項目を設定して、そこから1つずつ選択でき<br>る形式です。 |

- ⑩ 左上にある [追加]をクリックすると設問枠が表示されます。
- ⑪ 内容を入力し、 [登録] をクリックします。
- (2) 編集が終われば [編集終了] をクリックします。

| <b>10</b> | +<br>追加                                                        | 12 編集終了                                                                                                    |
|-----------|----------------------------------------------------------------|----------------------------------------------------------------------------------------------------|
|           | 枠の上辺りをつかむと、上下の項目を移動させることもできます                                  | 質問等の形式を選択                                                                                                    |
|           | 質問等内容を入力<br><br><br><br>                                       | <ul> <li>見出し<br/>テキスト(1行入力)<br/>テキスト(復数行入力)<br/>ラジオボタン<br/>チェックボックス<br/>ドロッブダウンリスト<br/>評価<br/>グリッド</li> </ul> |
|           | □溶螺を追加 ■客螺を追加 ■客螺を追加 ■を加 ・ ・ ・ ・ ・ ・ ・ ・ ・ ・ ・ ・ ・ ・ ・ ・ ・ ・ ・ | 」 (P.10参照)                                                                                                    |
|           | ●●●●●●●●●●●●●●●●●●●●●●●●●●●●●●●●●●●●●                          |                                                                                                    |
|           |                                                                |                                                                                                    |

13 画面右上の [登録] をクリック します。

| <b>フォーム</b><br>設問編集<br>スタイル | <b>フォーム名</b><br>ホームページアンケー | 公開<br>□ ログインユーザーに回答を許可。 ○ 訪問者に回答を許可。 ■ 繰り返し回答を許可。                                                                                                    | <b>件数</b><br>上限: []<br>( 空白は制限無し )                             | 受付日時<br><u>開始(指定無し)</u><br><u>終了(指定無し</u> ) | 集計結果<br>表示しない > | 行間 | 送信完了メッセージ<br>編集 | 登録 キャンセル |
|-----------------------------|----------------------------|----------------------------------------------------------------------------------------------------|----------------------------------------------------------------|---------------------------------------------|-----------------|----|-----------------|----------|
|                             |                            | <ul> <li>児童の学年を選択して</li> <li>一週択してたさ</li> <li>当校のホームページズ</li> <li>しまじ寿日見る</li> <li>しまく見る</li> <li>たまに見る</li> <li>あまり見ない</li> <li>よくご覧いただくページ</li> <li>学校家内</li> <li>学校たいり</li> <li>給食たより</li> <li>お知らせ</li> </ul> | 【〈ださい。 * 必須 *<br>【↓ - 〜<br>とどのくらいの頻度でご覧こす<br>。<br>れなんですか?(複数回答 | ट्रांट नंक? ¥ &त्र<br>न) ¥ &त्र ¥           | <b>1</b> *      |    |                 |          |

⑭ [公開]をクリックし、文書を公開します。

|      | 文書「 <u>アンケート</u> | <u></u> 」の編集                                             |   |                 |                |
|------|------------------|----------------------------------------------------------|---|-----------------|----------------|
| (14) | ⊕ 公開 [] コ        | ピーを作成 🍄 設定 🚺 共同編集を開始 🗊 テンプレートとして登録 💻 プレビュー 🍃 アクセシビリティチェッ | 2 |                 |                |
|      | 選択見出し            | A X S S S S S S S S S S S S S S S S                      |   | ●<br>●<br>用紙サイズ | <b>《</b><br>背景 |
|      | ページ<br>メニュー      |                                                          |   |                 |                |
|      | 1                | アンケート                                                    |   |                 |                |
|      |                  | 当校のホームページをどのくらいの頻度でご覧になりますか? 🜸 🖉 🛪                       |   |                 |                |
|      | +                | ○ほぼ毎日見る                                                  |   |                 |                |
|      |                  |                                                          |   |                 |                |
|      |                  |                                                          |   |                 |                |
|      |                  | していただくページはなんですか?(複数回答可) ※ 必須 ※                           |   |                 |                |
|      |                  |                                                          |   |                 |                |
|      |                  | □ 学校だより                                                  |   |                 |                |
|      |                  | □給食だより                                                   |   |                 |                |

(13)

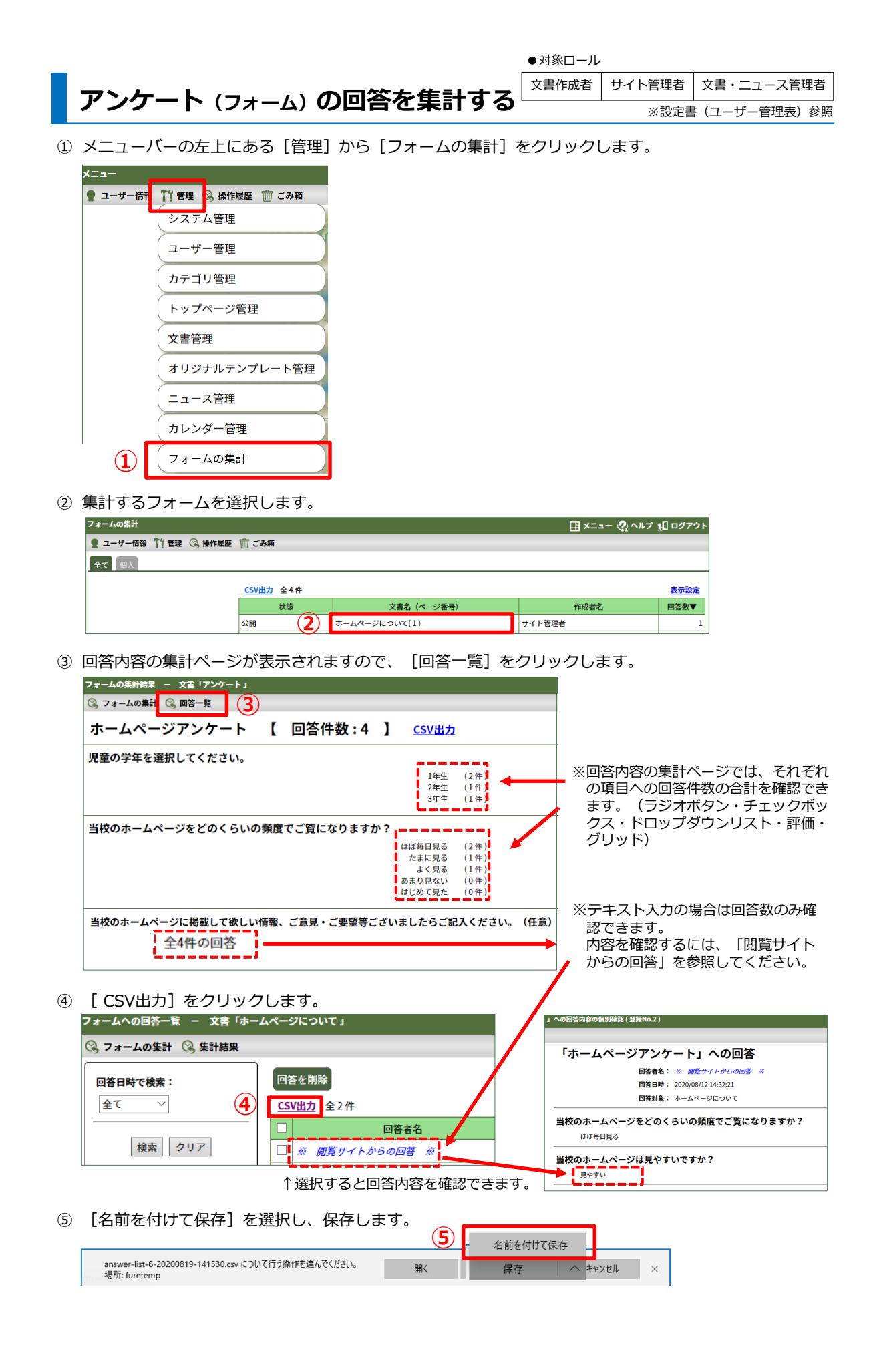

| <br> |
|------|
| <br> |
|      |
|      |
| <br> |
|      |
|      |
| <br> |
|      |
| <br> |
| <br> |
|      |
|      |
| <br> |
|      |
| <br> |
| <br> |
|      |
| <br> |
| <br> |
|      |
|      |
| <br> |
|      |
|      |
| <br> |
|      |
|      |
| <br> |
|      |
|      |
| <br> |
| <br> |
|      |
| <br> |
|      |
|      |
| <br> |
| <br> |
|      |
|      |
| <br> |
|      |

Memo